## PC的BIOS/OS设置

#### BIOS设置

#### 如何进入BIOS:

启动控制器,在显示HP 徽标时按下 [F10] 键。 HP 徽标的显示可能看不到,具体视识别监视器的时间而定。 如果错过了按下 [F10] 键的时机而操作系统启动了,请重启PC 后再次进行上述步骤。

| 设置项目     |                                   |                                          | 设置<br>(HP Z2 SFF G9 Workstation)<br>BIOS 01.02.04 / 02.01.02 或更 |
|----------|-----------------------------------|------------------------------------------|-----------------------------------------------------------------|
| S        | ecurity                           |                                          |                                                                 |
|          | Trusted Execution Technology(TXT) | -                                        | 不选中                                                             |
| Advanced |                                   |                                          |                                                                 |
|          | Boot Options                      | Fast Boot                                | 不选中*1                                                           |
|          |                                   | Network (PXE) Boot                       | 不选中 <sup>*1</sup>                                               |
|          | Built-In Device Options           | Wake On LAN                              | Boot to Hard Drive                                              |
|          | Power Management Options          | Extended Idle Power States               | 不选中*1                                                           |
|          |                                   | Intel Management Engine (ME)             | 不选中 <sup>*1</sup>                                               |
|          | Remote Management Options         | Intel Active Management Technology (AMT) | 不选中                                                             |
|          |                                   | Watchdog Timer                           | 不选中(不许更改)                                                       |

\*1 必须更改设置的项目(从BIOS 默认设置需更改的项目)

确认上述项目均完成设置后,保存BIOS 设置。

#### 如何保存BIOS 设置:

1. 点击[Main] - [Save Changes and Exit], 然后选择 [Save Change?] 对话框上的 [Yes]。

2. 如果出现 [Secure Boot] 画面,输入显示的数字并按下 [Enter] 键。

## 操作系统设置 (Windows10)

执行操作系统设置之前,必须将PC 连接到互联网并执行Windows 激活。

1. 请将PC 连接到互联网。

- 2. 依次单击 [Start] [Settings] [Update & Security] [Activation] [Troubleshoot]。
- 3. 显示了 [Troubleshoot has completed] 后,单击 [Activate Windows]。
- 4. 确认显示了 [We've activated this copy of Windows 10] 对话框后,关闭所有设置画面。
- 5. 请将PC 与互联网断开。

| 确认项目                                                                                                    | 设置                                                                |  |  |
|----------------------------------------------------------------------------------------------------|-------------------------------------------------------------------|--|--|
| · · · · · · · · · · · · · · · · · · ·                                                                                                    |                                                                   |  |  |
| 设置Windows 操作系统时,请设置好帐户名和密码。操作系统设置完成后,务必确认屏幕锁可通过[Start]-[ 8] or (olympus)] - [Lock] 并输入"olympus"作为帐户,<br>"olympus"作为密码可以解锁。                               | 通过以下设置可进行自动登录:<br>帐户: "olympus"<br>密码: "olympus"                  |  |  |
| BIOS                                                                                                    |                                                                   |  |  |
| 右键单击 [Start],选择 [Search],输入"系统信息",和点击<br>[System Information]。                                                                                           | BIOS 设置中的BIOS Version 以上                                          |  |  |
| OS                                                                                                    |                                                                   |  |  |
| 版次                                                                                                    | Windows10 Pro                                                     |  |  |
| 版本                                                                                                    | 21H2/22H2                                                         |  |  |
| Windows设置                                                                                                    |                                                                   |  |  |
| 国家或地区<br>[Start] - [Settings] - [Time & Language] - [Region]                                                                                             | United States                                                     |  |  |
| 时间和日期设置<br>[Start] - [Settings] - [Time & Language] - [Region] - [Additional<br>date,time & regional settings] - [change date,time,or number<br>formats] | [Match Windows display language (recommended)]                    |  |  |
| 键盘布局<br>[Start] - [Settings] - [Time & Language] - [Language] -<br>[Keyboard]                                                                            | [Use language list (recommended)]                                 |  |  |
| 时区设置<br>[Start] - [Settings] - [Time & Language] - [Data & time] - [Time<br>zone]                                                                        | Osaka, Sapporo, Tokyo                                             |  |  |
|                                                                                                    |                                                                   |  |  |
| 屏幕保护程序                                                                                                    | [Screen saver] → None                                             |  |  |
| [Start] - [Settings] - [Personalization] - [Lock screen] - [Screen<br>saver settings]                                                                    | [On resume display logon screen] → Off                            |  |  |
| 任务栏<br>[Start] - [Settings] - [Personalization] - [Taskbar]                                                                                              | [Lock the task bar] → On<br>(保持默认设置)                              |  |  |
|                                                                                                    | [Automatically hide the taskbar in desktop mpde] $\rightarrow$ On |  |  |
|                                                                                                    | [Taskbar location on screen] → Bottom<br>(保持默认设置)                 |  |  |

| 确认项目 |                                  | 项目                                                                                                    | 设置                                       |
|------|----------------------------------|----------------------------------------------------------------------------------------------------|------------------------------------------|
|      | 壁 将将的件 C (器右                     | 纸<br>安装介质插入磁盘驱动器。<br>DSX10-BSW 媒体文件夹 (D:\DSX10-BSW\Kitting) 中<br>"OLYMPUS_Microscope_2560x1600.bmp"复制到以下文<br>夹<br>:\Users\Public\Pictures<br>如果您的 DVD 驱动器不是 D 盘,请将"D"更改为 DVD 驱动<br>所对应的盘符。)<br>击图片,选择 [Set as desktop background]。                                                                                         | OLYMPUS_Microscope_2560×1600.bmp         |
|      | 锁 将将的 C 依单在择                     | 定 (退出登录) 壁纸<br>安装介质插入磁盘驱动器。<br>DSX10-BSW 媒体文件夹 (D:\DSX10-BSW\Kitting) 中<br>"BACKGROUNDDEFAULT.jpg"复制到以下文件夹<br>:\Windows\Web\Screen<br>次单击 [Start] - [Settings] - [Personalization] - [Lock screen]。<br>击背景中的向下箭头按钮,选择 [图像] 并单击 [浏览]。<br>C:\Windows\Web\Screen 中选<br>"BACKGROUNDDEFAULT.jpg"。                               | BACKGROUNDDEFAULT.jpg                    |
|      | 登 "*将" C:点点 C:                   | 录帐户图标<br>得安装介质插入磁盘驱动器。<br>DSX10-BSW 媒体文件夹 (D:\DSX10-BSW\Kitting) 中的<br>OLYMPUS_icon.bmp"复制到以下文件夹<br>\Users\Public\Pictures<br>击 [Start] - [Settings] - [Accounts]。<br>击 [Create your picture] - [Your picture] 下的 [Browse],在<br>\Users\Public\Pictures 中选择"OLYMPUS_icon.bmp"。                                              | OLYMPUS<br>OLYMPUS_icon.bmp              |
| 安    | 全ì                               | 设置                                                                                                    |                                          |
|      | W<br>[S<br>[M按<br>[C<br>[W       | indows更新<br>tart] - [Windows System] - [Command Prompt (右键单击)] -<br>lore] - [Run as administrator] - 输入"gpedit.msc",然后<br>[Enter] 键 - [Local Group Policy Editor]打开。<br>omputer Configuration] - [Administrative Templates] -<br>/indows Components] - [WindowsUpdates]                                                    | [Configure Automatic Updates]: Disable   |
|      | Mi<br>[S<br>[M<br>[C<br>-[<br>[R | icrosoft Defender<br>tart] - [Windows System] - [Command Prompt (右键单击)] -<br>lore] - [Run as administrator] - 输入 "gpedit.msc" , 然后<br>[Enter] 键 - [Local Group Policy Editor] 打开。<br>omputer Configuration] - [Administrative Templates]<br>Windows Components] - [Microsoft Defender Antivirus] -<br>eal-time Protection] | [Turn off real-time protection]: Enabled |
| 性    | 能                                | · 23置                                                                                                    |                                          |
|      | 选<br>[S<br>Sc                    | 择电源计划<br>tart] - [Windows System] - [Control Panel] - [Hardware and<br>bund] - [Power Options]                                                                                                    | High performance                         |
|      |                                  | [Change plan settings] - [Turn off the display]                                                                                                    | Never                                    |
|      |                                  | [Change plan settings]] - [Put the computer to sleep]                                                                                                    | Never                                    |
|      |                                  | [Change advanced power settings] - [Hard disk] - [Turn off<br>hard disk after]                                                                                                    | "0"                                      |
|      |                                  | [Change advanced power settings] - [Sleep] - [Sleep after]                                                                                                    | Never                                    |

| 确认项目 |                                                                                                    | 设置                                                                    |
|------|----------------------------------------------------------------------------------------------------|-----------------------------------------------------------------------|
|      | [Change advanced power settings] - [Sleep] - [Hibernate<br>after]                                                                                                    | Never                                                                 |
|      | [Change advanced power settings] - [Sleep]] - [Allow wake timers]                                                                                                    | Disable                                                               |
|      | [Change advanced power settings] - [USB settings] - [USB selective suspend setting]                                                                                                    | Disable                                                               |
|      | [Change advanced power settings] - [PCI Express] -<br>[Link State Power Management]                                                                                                    | Off                                                                   |
|      | [Start] - [Windows System] - [Control Panel] - [Hardware and<br>Sound] - [Power Options] - [Choose what the power buttons<br>do]                                                                                                    | [Turn on fast startup]: 取消选中                                          |
|      | USB集线器电源设置<br>USB hub power settings<br>[Device Manager] - [Universal Serial Bus controllers] - [USB<br>Root Hub (3.0)] - [Properties] - [Power Management]                                                                                               | [Allow the computer to turn off this device to save power]:<br>取消选中   |
|      | COM 设置<br>[Device Manager] - [Ports (COM&LPT)] - [Communications<br>Port (COM1)] - [Port Settings] 选项卡 - [Advanced] - [COM Port<br>Number]                                                                                                    | СОМ1                                                                  |
|      | .NETFramework<br>[Start] (右键单击) - [Run] - 输入 "regedit" , 然后按 [Enter]<br>键 - [Registry Editor] 打开。<br>[Computer] - [HKEY_LOCAL_MACHINE] - [SOFTWARE] -<br>[Microsoft] - [NET Framework Setup] - [NDP] - [v4] - [Full]<br>→ 检查 [Release] 中所述的 REG_DWORD 的值。 | .NET4.8(Release DWORD 的值: 528449)                                     |
| 图    | 形设置                                                                                                    |                                                                       |
|      | [Start] - [NVIDIA Control Panel] - [Adjust Image Settings with<br>Preview]                                                                                                    | [Use my preference emphasizing]: Performance                          |
|      | [Start] - [NVIDIA Control Panel] - [View system topology]                                                                                                    | Ver.473.47                                                            |
| 其    | 他用户(登录用户)                                                                                                    |                                                                       |
|      | 计算机名称<br>[Start] - [Windows System] - [Control Panel] - [System and<br>Security] - [System] - [Change settings] - [Computer Name] -<br>[Change]<br>更改计算机名称后,选择 [Restart later]。                                                                           | [Computer Name]: OLYMPUS-PC                                           |
|      | 交互式登录<br>[Start] (右键单击) - ([Search]) - 输入"local" - 点击 [Local<br>Security Policy] - [Local Policy] - 双击 [Security Options]                                                                                                    | Interactive logon: Don't display last signed-in: Disabled<br>(保持默认设置) |
|      | Auto login<br>将安装介质插入磁盘驱动器。<br>双击安装介质中以下文件夹中的"AutoLogin.reg"。<br>D:\DSX10-BSW\Kitting<br>根据显示的注册表编辑器屏幕进行设置。                                                                                                    | 自动登录操作系统                                                              |
|      |                                                                                                    |                                                                       |
|      | Pre-installed app                                                                                                    | • PDF browser (Microsoft Edge)                                        |

## 操作系统设置 (Windows11)

执行操作系统设置之前,必须将PC 连接到互联网并执行Windows 激活。

1. 请将PC 连接到互联网。

- 2. 依次单击 [Start] [Settings] [Update & Security] [Activation] [Troubleshoot]。
- 3. 显示了 [Troubleshoot has completed] 后,单击 [Activate Windows]。

4. 确认显示了 [We've activated this copy of Windows 11] 对话框后,关闭所有设置画面。

5. 请将PC 与互联网断开。

| 确认项目           |                                                                                                    | 设置                                           |
|----------------|----------------------------------------------------------------------------------------------------|----------------------------------------------|
| BIOS           |                                                                                                    |                                              |
|                | [Start] (右键单击) - [Search]<br>输入 "SystemInfo"- 点击 [System Information]。                                                                                                    | BIOS 设置中的BIOS Version 以上                     |
| 0              | S                                                                                                    |                                              |
|                | 版次<br>[Start] - [Setting] - [System] - [About]                                                                                                    | Windows 11 Pro                               |
|                | 版本<br>[Start] - [Setting] - [System] - [About]                                                                                                    | 21H2 / 22H2                                  |
| W              | /indows设置                                                                                                    |                                              |
|                | 国家或地区<br>[Start] - [Settings] - [Time & language] - [language &<br>reginon] - [Windows display language]                                                                                                    | United States                                |
|                | 时间和日期设置<br>[Start] - [Settings] - [Time & language] - [language &<br>reginon] - [Regional format]<br>或<br>[Start] - [Time & language] - [language & reginon] -<br>[Administrative languages settings] - [Formats] 选项卡 | Match Windows display language (recommended) |
|                | 键盘布局<br>[Start] - [Settings] - [Time & language] - [Typing] -<br>[Advanced keyboard settings] - [Override for default input<br>method]                                                                                | Use language list (recommended)              |
|                | Setting time zone<br>[Start] - [Settings] - [Time & language] - [Data and Time] -<br>[Time zone]                                                                                                    | Local time                                   |
| [Display] 属性设置 |                                                                                                    |                                              |
|                | 屏幕保护程序                                                                                                    | [Screen saver]: None                         |
|                | [Start] - [Settings] - [Personalization] - [Lock screen] -<br>[screen saver]                                                                                                    | [On resume, display logon screen]: Off       |
|                | 任务栏                                                                                                    | [Automatically hide the taskbar]: On         |
|                | [Start] - [Settings] - [Personalization] - [Taskbar] - [Taskbar<br>behaviors]                                                                                                    | [Taskbar alignment]: Center<br>(保持默认设置)      |

| 确认项目 |                                                                                                    | 设置                                          |
|------|----------------------------------------------------------------------------------------------------|---------------------------------------------|
|      | 壁纸<br>将安装介质插入磁盘驱动器。<br>将 DSX10-BSW 媒体文件夹 (D:\DSX10-BSW\Kitting) 中<br>的 "OLYMPUS_Microscope_2560 x 1600.bmp"复制到以下<br>文件夹<br>C:\Users\Public\Pictures<br>(如果您的 DVD 驱动器不是 D 盘,请将"D"更改为 DVD 驱动<br>器所对应的盘符。)<br>右击图片,选择 [Set as desktop background]。                                                                                                    | OLYMPUS<br>OLYMPUS_Microscope_2560×1600.bmp |
|      | <ul> <li>锁定 (退出登录) 壁纸</li> <li>将安装介质插入磁盘驱动器。</li> <li>将 DSX10-BSW 媒体文件夹 (D:\DSX10-BSW\Kitting) 中的</li> <li>"BACKGROUNDDEFAULT.jpg"复制到以下文件夹</li> <li>C:\Windows\Web\Screen</li> <li>依次单击 [Start] - [Settings] - [Personalization] - [Lock screen]。</li> <li>单击背景中的向下箭头按钮,选择[图像]并单击[浏览]。</li> <li>在 C:\Windows\Web\Screen 中选择</li> <li>"BACKGROUNDDEFAULT.jpg"。</li> </ul> | BACKGROUNDDEFAULT.jpg                       |
|      | 登录帐户图标<br>将安装介质插入磁盘驱动器。<br>将 DSX10-BSW 媒体文件夹 (D:\DSX10-BSW\Kitting)中<br>的 "OLYMPUS_icon.bmp"复制到以下文件夹<br>C:\Users\Public\Pictures<br>点击 [Start] - [Settings] - [Accounts]。<br>点击 [Create your picture] - [Your picture]下的 [Browse],在<br>C:\Users\Public\Pictures 中选择 "OLYMPUS_icon.bmp"。                                                                                  | OLYMPUS<br>OLYMPUS_icon.bmp                 |
| 安    |                                                                                                    |                                             |
|      | Setting Windows Update<br>[Start] - [All apps] - [Windows Tools] - [Command Prompt<br>(Run as administrator)] - 输入"gpedit.msc", 然后按<br>[Enter] 键 - [Local Computer Policy] 打开。<br>[Computer Configuration] - [Administrative Templates] -<br>[Windows Components] - [Windows Update] - [Manage end<br>user experience]                                                   | [Configure Automatic Updates]: Disable      |
|      | Windows Defender<br>[Start] - [All apps] - [Windows Tools] - [Command Prompt<br>(Run as administrator)] - 输入"gpedit.msc",然后按<br>[Enter] 键 - [Local Computer Policy] 打开。<br>[Computer Configuration] - [Administrative Templates]<br>- [Windows Components] - [Microsoft Defender Antivirus] -<br>[Teal-time Protection]                                                  | [Turn off real-time protection]: Enabled    |
| 性能设置 |                                                                                                    |                                             |
|      | 选择电源计划<br>[Start] - [All apps] - [Windows Tools] - [Control Panel]<br>- [Hardware and sound] - [Power Options] - ([Show<br>additional plans])                                                                                                    | High performance                            |
|      | [Change plan settings] - [Turn off the display]                                                                                                    | Never                                       |
|      | [Change plan settings] - [put the computer to sleep]                                                                                                    | Never                                       |

| 确认项目 |                                                                                                    | 设置                                                                       |
|------|----------------------------------------------------------------------------------------------------|--------------------------------------------------------------------------|
|      | [Change advanced power settings] - [Hard disk] - [Turn off hard disk after]                                                                                                    | "0"                                                                      |
|      | [Change advanced power settings] - [Sleep] - [Sleep after]                                                                                                    | Never                                                                    |
|      | [Change advanced power settings] - [Sleep] - [Hibernate after]                                                                                                    | Never                                                                    |
|      | [Change advanced power settings] - [Sleep] - [Allow<br>wake timers]                                                                                                    | Disable                                                                  |
|      | [Change advanced power settings] - [USB settings] -<br>[USB selective suspend setting]                                                                                                    | Disable                                                                  |
|      | [Change advanced power settings] - [PCI Express] -<br>[Link State Power Management]                                                                                                    | Off                                                                      |
|      | 快速启动<br>[Start] - [All apps] - [Windows Tools] - [Control Panel] -<br>[Hardware and sound] - [Power Options] - [Choose what<br>the power buttons do] - [Change settings that are currently<br>unavailable]                                            | [Turn on fast startup]: 取消选中                                             |
|      | [Start (右键单击)] - [Device Manager] - [Universal Serial<br>Bus Controllers] - [USB Root Hub(USB3.0)] - [Properties] -<br>[Power Management]                                                                                                    | [Allow the computer to turn off this device to save power]:<br>取消选中      |
|      | [Start (右键单击)] - [Device Manager] - [Ports (COM & LPT)]<br>- [Communications Port (COM1)] - [Port Settings] -<br>[Advanced] - [COM Port Number]                                                                                                    | COM1                                                                     |
|      | .NETFramework<br>[Start] (右键单击) - [Run] - 输入"regedit",然后按 [Enter]<br>键 - [Registry Editor] 打开。<br>[Computer] - [HKEY_LOCAL_MACHINE] - [SOFTWARE] -<br>[Microsoft] - [NET Framework Setup] - [NDP] - [v4] - [Full]<br>→检查 [Release] 中所述的 REG_DWORD 的值。 | HP Z2 SFF G9 Workstation:<br>.NET4.8 (value of Release: 528449 / 533320) |
| 图    | 形设置                                                                                                    |                                                                          |
|      | [Start] - [All apps] - [NVIDIA Control Panel] - [Adjust image<br>settings with preview]                                                                                                    | [Use my preference emphasizing]: Performance                             |
|      | [Start] - [All apps] - [NVIDIA Control Panel] - [View system<br>topology]                                                                                                    | [Driver version]: Ver.473.47                                             |
| 其    | 他用户(登录用户)                                                                                                    |                                                                          |
|      | 计算机名称<br>[Start] - [Setting] - [System] - [About] - [Rename this PC]<br>更改计算机名称后,选择 [Restart later]。                                                                                                    | [Computer name]: 序列号                                                     |
|      | 交互式登录<br>[Start] (右键单击) - ([Search]) - 输入"local"- 点击 [Local<br>Security Policy] - [Local Policy] - 双击 [Security Options]                                                                                                    | [Interactive logon: Don't display last signed-in]: Disabled<br>(保持默认设置)  |

| 确认项目 |                   | 设置                                      |
|------|-------------------|-----------------------------------------|
| 安装软件 |                   |                                         |
|      | 预装应用程序<br>[Start] | 下列应用程序已预装。<br>・ PDF浏览器 (Microsoft Edge) |

# 仪景通光学科技(上海)有限公司